# NATIONAL UNIVERSITY OF COMPUTER & EMERGING SCIENCE Computer Networks Lab (CL307) Lab Session 05

Awais Ahmed || Faizan Yousuf || Munim Ali Khan awais.ahmed@nu.edu.pk || faizan.yousuf@nu.edu.pk || munim.ali@nu.edu.pk

# **Application Layer Protocol**

## TELNET

A terminal emulation program for TCP/IP networks such as the Internet. The Telnet program runs on your computer and connects your PC to a server on the network. You can then enter commands through the Telnet program and they will be executed as if you were entering them directly on the server console. This enables you to control the server and communicate with other servers on the network. To start a Telnet session, you must log in to a server by entering a valid username and password. Telnet is a common way to remotely control Web servers. To telnet means to establish a connection with the Telnet protocol, either with command line client or with a programmatic interface.

Let us apply Telnet on packet tracer.

| 6                    |                                                                                                    | aco Packet Tracer                             | - 8                                 |
|----------------------|----------------------------------------------------------------------------------------------------|-----------------------------------------------|-------------------------------------|
|                      | The character and the character and the characte |                                               | 0 9                                 |
| Logical P            | tant)                                                                                                    | New Cluster Hire                              | Closes Set Tiled Background Vewport |
| N.                   |                                                                                                    |                                               |                                     |
|                      |                                                                                                    |                                               | · 2                                 |
|                      | Yes -                                                                                                    |                                               |                                     |
|                      |                                                                                                    |                                               | ×                                   |
|                      | PC-PF Philipper Switcho                                                                                                    |                                               | 9                                   |
|                      | _//                                                                                                    |                                               | 1                                   |
|                      | The second second secon |                                               |                                     |
| 0                    | RCH<br>FCI                                                                                                    |                                               |                                     |
| Tome: 08:07:36 Power | Cycle Devices Yest Forward Time                                                                                                    | an entering the Last Status Revice Particular | Realtime                            |
| (3 E) (3             | 3 1 1 : 1 : 5 5 5                                                                                                    | Distante a Pre Can state sector Destration    | the case the test version a         |
| Connections          |                                                                                                    | Naw Dulata                                    |                                     |
| 19 - A -             | Automatically Choose Connection Type                                                                                                    | Tiggle PCU List Window C                      |                                     |

Take the topology as in the above diagram. Set IPs on the PCs. As, by default, all PCs are in vlan 1. We will create a virtual interface on switch with vlan 1 as follows.

| I Mutilayer Switch0                                                        |            |
|----------------------------------------------------------------------------|------------|
| Physical Config 0.1                                                        |            |
| IOS Command Line Interface                                                 |            |
| Switch>en                                                                  | ^          |
| Switch#conf t                                                              |            |
| Enter configuration commands, one per line. End with CNTL/Z.               |            |
| Switch(config)#int                                                         |            |
| Switch(config)#interface vi                                                |            |
| Switch(config)#interface v1                                                |            |
| Switch(config)#interface vlan 1 ?<br><cr></cr>                             |            |
| Switch(config)#interface vlan 1                                            |            |
| Switch(config-if)#ip ad                                                    |            |
| Switch(config-if)#ip address 192.168.1.1 255.255.255.0                     |            |
| Switch(config-if)#no shut                                                  |            |
| Switch(config-if)#no_shutdown                                              |            |
| %LINK-5-CHANGED: Interface Vlan1, changed state to up                      |            |
| %LINEPROTO-5-UPDOWN: Line protocol on Interface Vlan1, changed state to up |            |
| Switch(config-if)#                                                         |            |
|                                                                            | Copy Paste |

Now, we can ping to switch by our hosts because hosts are in vlan 1 and switch also has a vlan 1 interface.

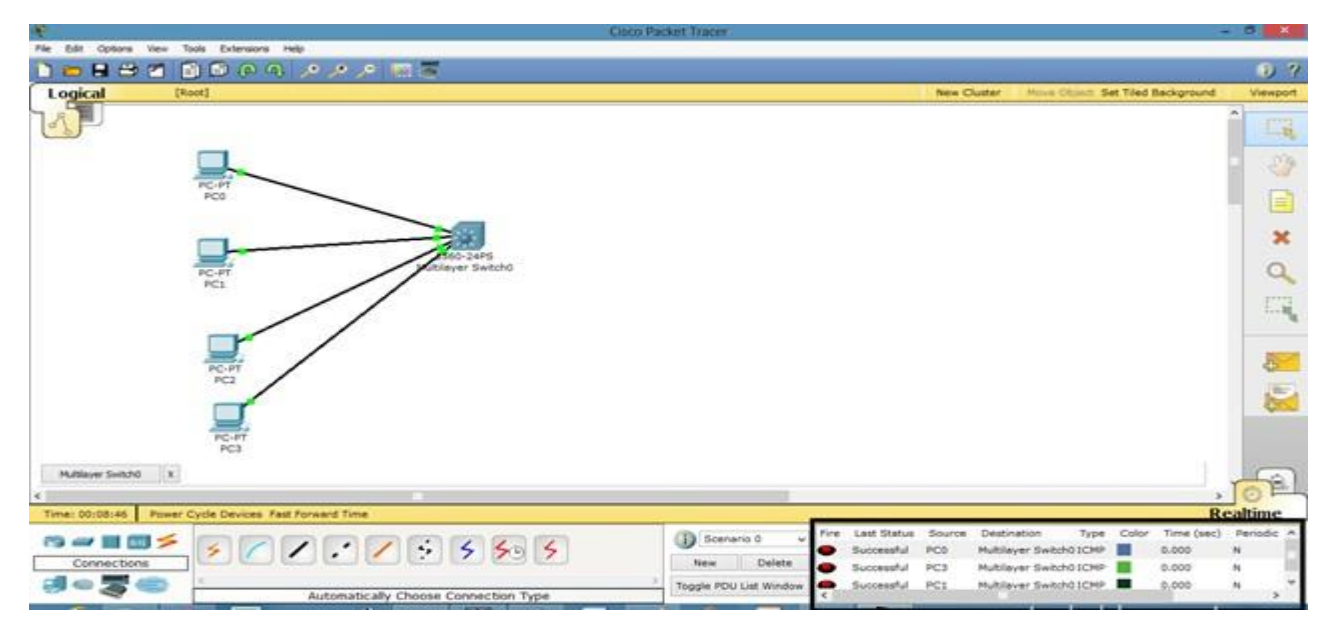

Now, try to telnet the switch from our PC, it refuses because we have not applied authentication on the switch yet.

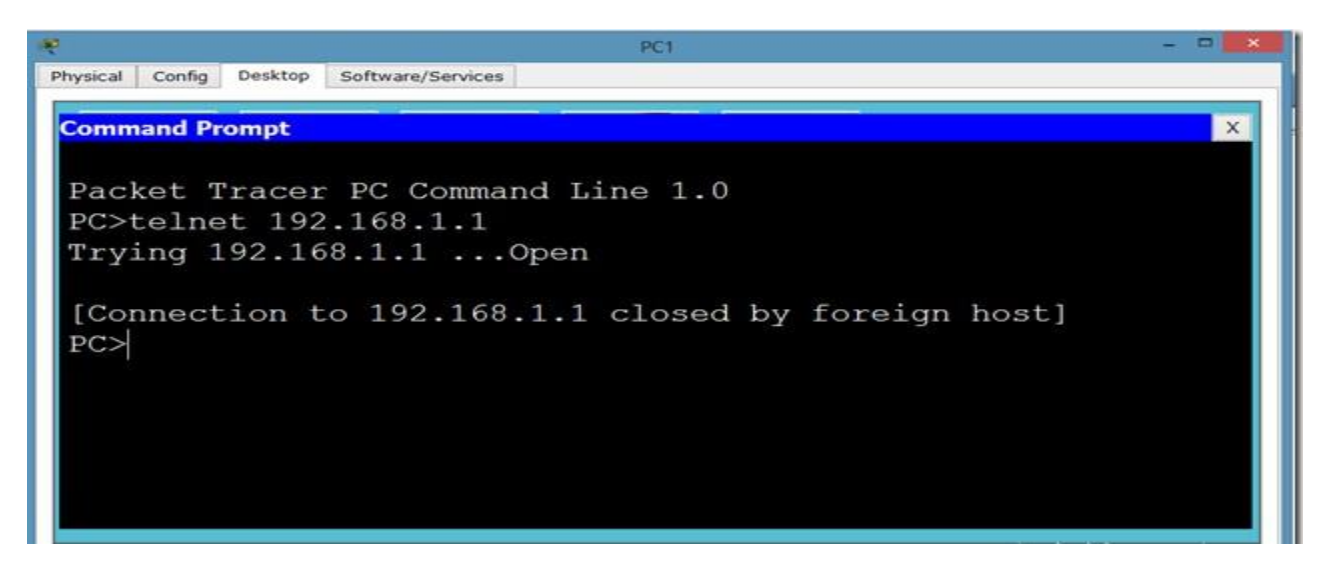

So, let's apply line authentication on the switch. The system supports 20 virtual tty (vty) lines for Telnet, Secure Shell Server (SSH) and FTP services. Each Telnet, SSH, or FTP session requires one vty line. You can add security to your system by configuring the software to validate login requests.

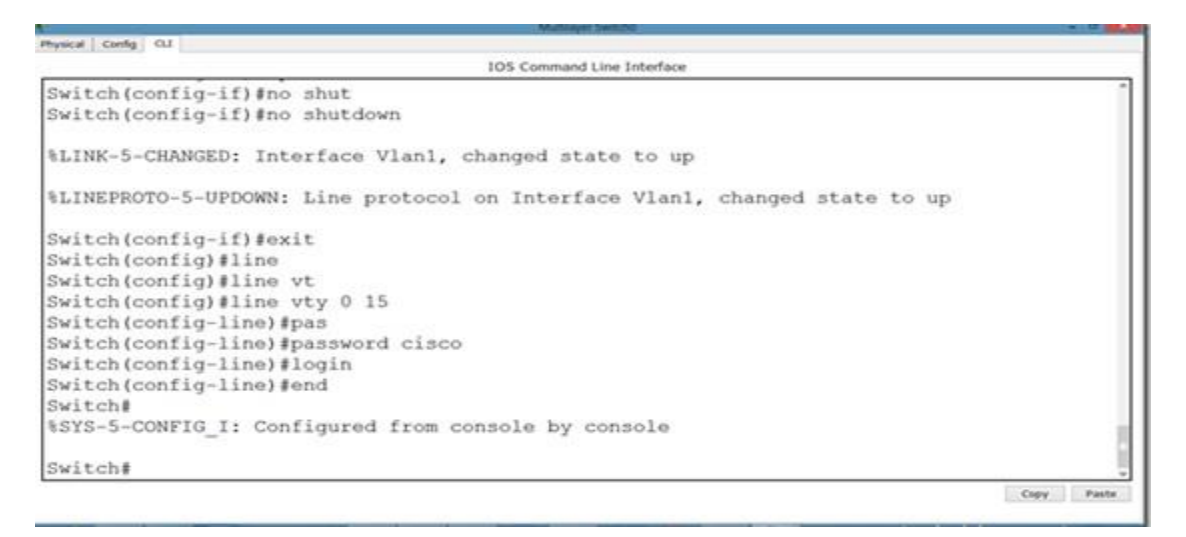

Now, we can easily telnet. But it does not let us go in the switch enabled mode because we have not set the password on the switch yet.

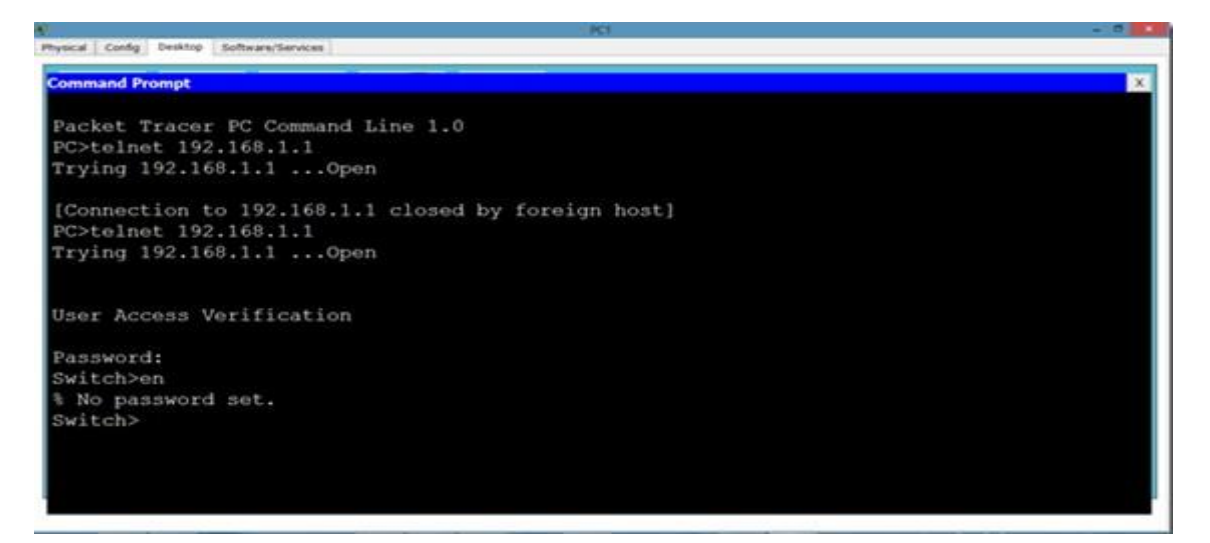

#### Let's apply password on the switch enabled mode.

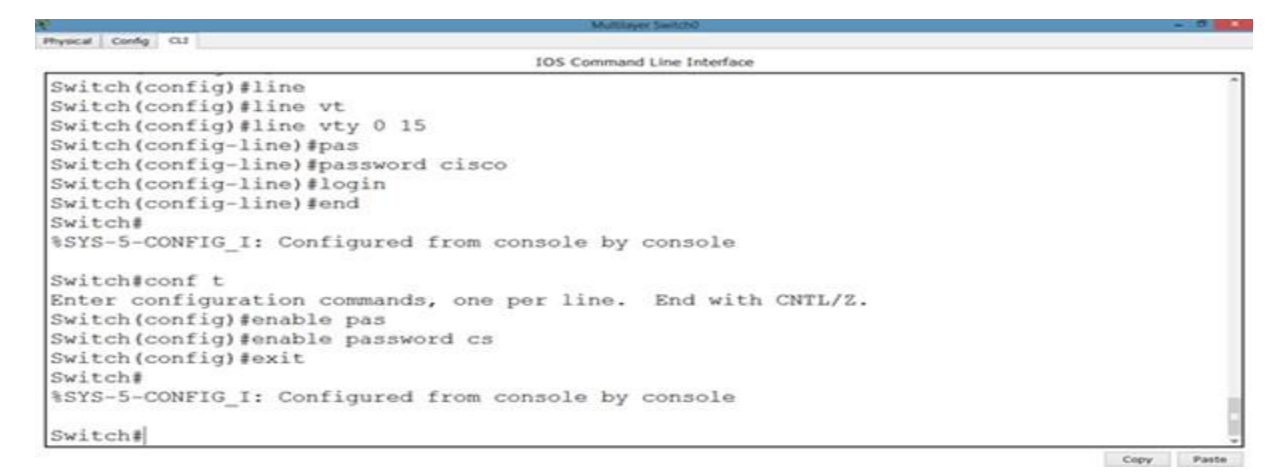

Now, we can go inside Switch configuration mode from our pc.

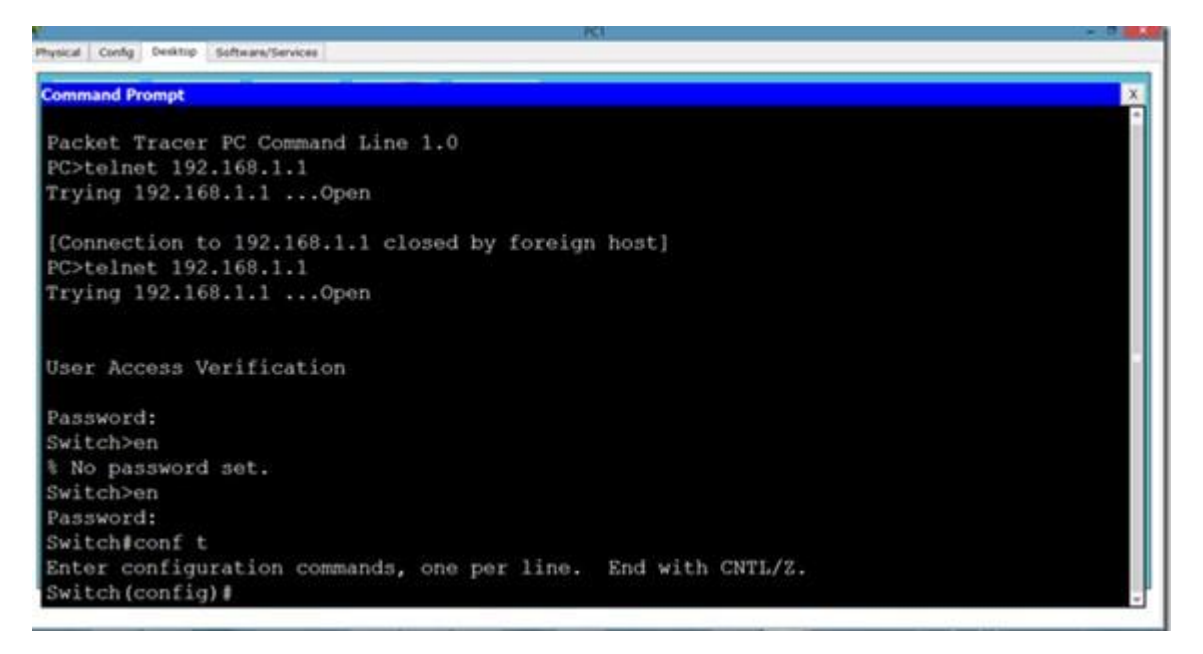

### **SIMULATION**

- a) Now click on simulation icon in the right bottom of packet Tracer.
- b) Now click on auto capture /play icon for packet capturing.
- c) Click on the PC and go to Desktop  $\rightarrow$ Command Prompt then Telnet 192.168.1.1

| ınd                                                 |         |             |               |           | Viewp   | ort  |                            |  |
|-----------------------------------------------------|---------|-------------|---------------|-----------|---------|------|----------------------------|--|
| <ul> <li>▲ Simulation Panel</li> <li>■ X</li> </ul> |         |             |               |           |         |      |                            |  |
|                                                     | Event   | List        |               |           |         |      |                            |  |
|                                                     | Vis.    | Time(sec)   | Last Device   | At Device | Туре    | Info | · ^                        |  |
|                                                     |         | 12.141      | Switch2       | PC2       | TELNET  |      |                            |  |
|                                                     |         | 12.141      |               | PC2       | TCP     |      |                            |  |
|                                                     |         | 12.142      | Switch2       | PC2       | TELNET  |      |                            |  |
|                                                     |         | 12.142      | PC2           | Switch2   | TCP     |      |                            |  |
|                                                     |         | 12.142      |               | Switch2   | TELINET |      |                            |  |
| -                                                   |         | 12.143      | Switch2       | PC2       | TELNET  |      |                            |  |
| -                                                   |         | 12.143      |               | Switch2   | TELNET  |      |                            |  |
|                                                     |         | 12.144      |               | Switch2   | TELNET  |      |                            |  |
|                                                     |         | 12.144      | Switch2       | PC2       | TELNET  |      | -                          |  |
|                                                     | Reset S | imulation 🔽 | Constant Dela | y         |         |      | Captured to: *<br>12.170 s |  |

## Now click on the TELNET packet show its header.

a) Shows OSI layers involved in transmission.

The popped up window (below) will enable you to trace the content of the message through the OSI layer and what changes will occur at each layer (use next and previous buttons to trace each layer content).

|   | PDU Informatio                          | on at Device: PC2                            |            | X |
|---|-----------------------------------------|----------------------------------------------|------------|---|
| l | OSI Model                               | Inbound PDU Details                          |            |   |
|   | At Device:<br>Source: Sv<br>Destinatior | PC2<br>vitch2<br>1: 192.168.1.2              |            |   |
|   | In Layers                               |                                              | Out Layers |   |
| L | Layer 7: T                              | ELNET                                        | Layer7     |   |
| l | Layer6                                  |                                              | Layer6     |   |
| Ν | Layer5                                  |                                              | Layer5     |   |
|   | Layer 4: To<br>1025                     | CP Src Port: 23, Dst Port:                   | Layer4     |   |
|   | L <del>ayer 3: If</del><br>192.168.1.   | Header Src. IP:<br>1, Dest. IP: 192.168.1.2  | Layer3     |   |
|   | Layer 2: Et<br>0001.9639                | thernet II Header<br>.3581 >> 0060.3E5E.0021 | Layer2     |   |
| L | Layer 1: Po                             | ort FastEthernet0                            | Layer1     |   |
|   | 1. FastEthe                             | rnet0 receives the frame.                    |            |   |

## b)Show Inbound PDU Details.

The inbound tab shows the content of the message (header format) during the receiving process.

| PDU Information at Device: PC2 |    |  |  |  |  |  |  |  |
|--------------------------------|----|--|--|--|--|--|--|--|
| OSI Model Inbound PDU Details  |    |  |  |  |  |  |  |  |
| PDU Formats                    |    |  |  |  |  |  |  |  |
|                                |    |  |  |  |  |  |  |  |
| ICP                            |    |  |  |  |  |  |  |  |
| 0 16 31 Bits                   |    |  |  |  |  |  |  |  |
| SRC PORT: 23 DEST PORT: 1025   |    |  |  |  |  |  |  |  |
| SEQUENCE NUM: 285              |    |  |  |  |  |  |  |  |
| ACK NUM: 90                    |    |  |  |  |  |  |  |  |
| OFF. RES. PSH + WINDOW         |    |  |  |  |  |  |  |  |
| CHECKSUM: 0x0 URGENT POINTER   |    |  |  |  |  |  |  |  |
| OPTION PADDING                 |    |  |  |  |  |  |  |  |
| DATA (VARIABLE)                |    |  |  |  |  |  |  |  |
|                                |    |  |  |  |  |  |  |  |
|                                |    |  |  |  |  |  |  |  |
| Telnet                         |    |  |  |  |  |  |  |  |
| TELNET DATA                    |    |  |  |  |  |  |  |  |
|                                |    |  |  |  |  |  |  |  |
|                                |    |  |  |  |  |  |  |  |
|                                | J. |  |  |  |  |  |  |  |

## SSH

Secure Shell (SSH) is a cryptographic network protocol for secure data communication, remote shell services or command execution and other secure network services between two networked computers that connects, via a secure channel over an insecure network, a server and a client (running SSH server and SSH client programs, respectively). It was designed as a replacement for Telnet and other insecure remote shell protocols such as the Berkeley rsh and rexec protocols, which send information, notably passwords, in plaintext, rendering them susceptible to interception and disclosure using packet analysis. The encryption used by SSH is intended to provide confidentiality and integrity of data over an unsecured network, such as the Internet.

A network protocol that ensures a high-level encryption, allowing for the data transmitted over insecure networks, such as the Internet, to be kept intact and integrate. SSH and SSH Telnet, in particular, work for establishing a secure communication between two network-connected computers as an alternative to remote shells, such as TELNET, that send sensitive information in an insecure environment. In contrast to other remote access protocols, such as FTP, SSH Telnet ensures higher level of connection security between distant machines but at the same time represents a potential threat to the server stability. Thus, SSH access is considered a special privilege by hosting providers and is often assigned to users only per request.

So, now let us apply SSH on the switch.

| New Property Content of the State of the State of the Sta |            |
|----------------------------------------------------------------------------------------------------|------------|
| rnysca Cong CL                                                                                                    |            |
| IOS Command Line Interface                                                                                                    |            |
| Switch (config) #hos                                                                                                    | ^          |
| Switch(config) #hostname s1                                                                                                    |            |
| sl(config)#ip do                                                                                                    |            |
| sl(config)≇ip dom                                                                                                    |            |
| sl(config)#ip domain                                                                                                    |            |
| sl(config)≇ip domain na                                                                                                    |            |
| sl(config)#ip domain name cs-study                                                                                                    |            |
| s1(config)#cry                                                                                                    |            |
| s1(config)#crypto k                                                                                                    |            |
| sl(config)#crypto key ge                                                                                                    |            |
| s1(config)≇crypto key generate rsa                                                                                                    |            |
| The name for the keys will be: sl.cs-study                                                                                                    |            |
| Choose the size of the key modulus in the range of 360 to 2048 for your                                                                                                    |            |
| General Purpose Keys. Choosing a key modulus greater than 512 may take                                                                                                    |            |
| a few minutes.                                                                                                    |            |
| How many bits in the modulus [512]: 1024                                                                                                    | 8          |
| % Generating 1024 bit RSA keys, keys will be non-exportable[OK]                                                                                                    | 10         |
|                                                                                                    |            |
| L                                                                                                    | Copy Paste |

| Multilayer Switch0 Physical Config QJ                                      | - 8        |
|----------------------------------------------------------------------------|------------|
| IOS Command Line Interface                                                 |            |
|                                                                            | -          |
| How many bits in the modulus [512]: 1024                                   |            |
| <pre>% Generating 1024 bit RSA keys, keys will be non-exportable[OK]</pre> |            |
| sl(confid) tip s                                                           |            |
| Mar 1 0:14:35.302: %SSH-5-ENABLED: SSH 1.99 has been enabled               |            |
| sl(config)#ip ssh ve                                                       |            |
| sl(config)#ip ssh version 2                                                |            |
| s1(config)#lin                                                             |            |
| s1(config)#line vty 0 15                                                   |            |
| s1(config-line)#tr                                                         |            |
| sl(config-line)#transport in                                               |            |
| s1(config-line)#transport input?                                           |            |
| all All protocols                                                          |            |
| none No protocols                                                          |            |
| ssh TCP/IP SSH protocol                                                    |            |
| telnet TCP/IP Telnet protocol                                              |            |
| sl(config-line)#transport input ssh                                        |            |
| sl(config-line)#                                                           |            |
|                                                                            | Copy Paste |

Now, we try to telnet it but it is refused because ssh has over ruled telnet. So, we will use SSH protocol on it. By default, username is admin.

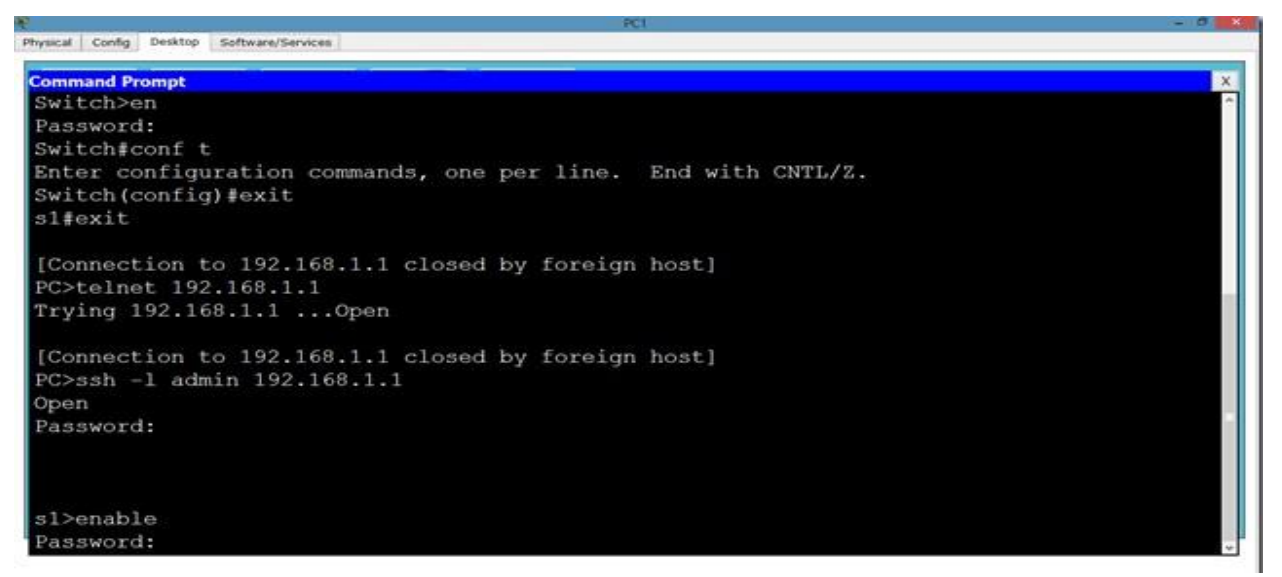

And we can apply any sort of configuration on our switch from out pc.

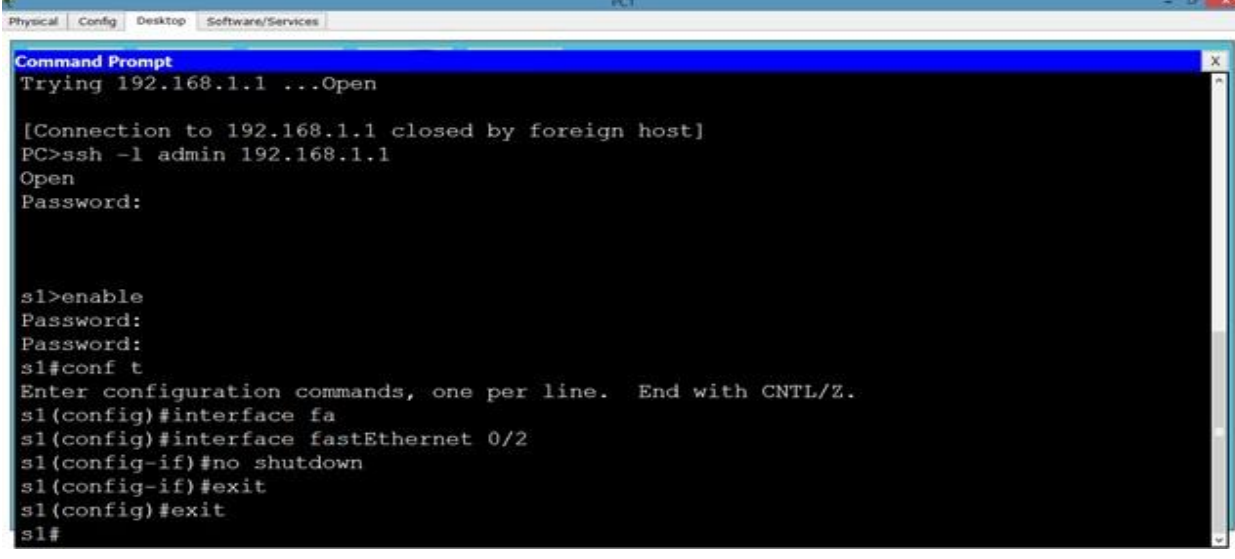

Now, if we want to change the username from admin to something else, we will do it as follows.

| Nuttilayer Switch0                                                                                              | ·                                                                                                    |
|----------------------------------------------------------------------------------------------------|----------------------------------------------------------------------------------------------------|
| Physical Config CLI                                                                                             | Memory Swend         IOS Command Line Interface         IOS Command Line Interface         IOS Command Line Interface         IOS Command Line Interface         IOS Command Line Interface         IOS Command Line Interface         IOS Command Line Interface         IOS Command Line Interface         IOS Command Line Interface         IOS Command Line Interface         IOS Command Line Interface         IOS Command Line Interface         IOS Command Line Interface         IONFIG_I: Configured from console by console         CONFIG_I: Configured from console by console         IONFIG_I: Configured from console by console         IONFIG_I: Configured from console by console         IONFIG_I: Configured from console by console         IONFIG_I: Configured from console by console         IONFIG_I: Configured from console by console         IONFIG_I: Configured from console by console         IONFIG_I: Configured from console by console         IONFIG_I: ION         IONFIG_I: ION         ION       ION <t< th=""></t<> |
| IOS Command Line Interface                                                                                      |                                                                                                    |
| telnet TCP/IP Telnet protocol                                                                                   | ~                                                                                                    |
| s1(config-line)#transport input ssh                                                                             |                                                                                                    |
| sl(config-line)#                                                                                                |                                                                                                    |
| %SYS-5-CONFIG_I: Configured from console by console                                                             |                                                                                                    |
| %SYS-5-CONFIG_I: Configured from console by console                                                             |                                                                                                    |
| sl(config-line)#exit                                                                                            |                                                                                                    |
| s1(config)#usr                                                                                                  |                                                                                                    |
| s1(config)#user                                                                                                 |                                                                                                    |
| sl(config)#username cs-study pas                                                                                |                                                                                                    |
| sl(config)#username cs-study sec                                                                                |                                                                                                    |
| sl(config)#username cs-study secret abc                                                                         |                                                                                                    |
| s1(config)#line vtgy                                                                                            |                                                                                                    |
| sl(config)#line vty                                                                                             |                                                                                                    |
| s1(config)#line vty 0 15                                                                                        |                                                                                                    |
| s1(config-line)#login lo                                                                                        |                                                                                                    |
| s1(config-line)#login local                                                                                     |                                                                                                    |
| s1(config-line)#                                                                                                |                                                                                                    |
| Second second second second second second second second second second second second second second second second | Conv Baste                                                                                                    |

#### And from our pc as follows.

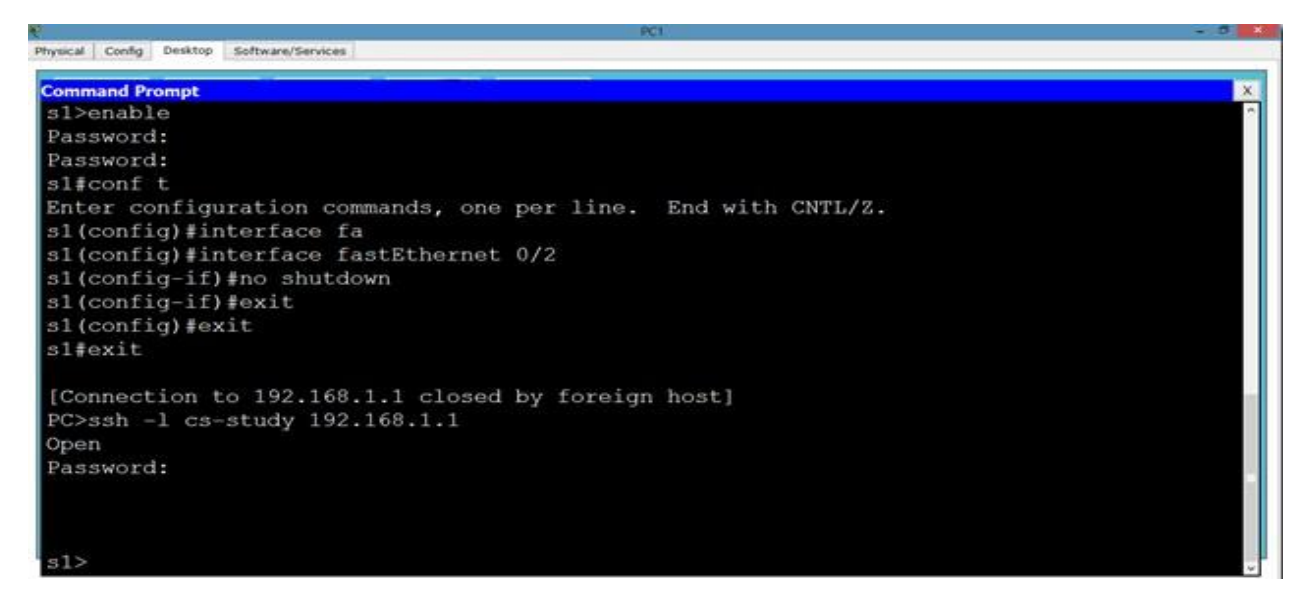

You can also see the generated keys in SSH as shown below.

| RC2               |                          |              |                |              |          |          |        |   | x        |
|-------------------|--------------------------|--------------|----------------|--------------|----------|----------|--------|---|----------|
| Physical          | Config                   | Desktop      | Custom Int     | erface       |          |          |        |   |          |
|                   |                          |              |                |              |          | 1        | $\sim$ |   | <b>_</b> |
|                   |                          |              |                |              |          |          |        |   |          |
| Com               | mand                     | rompt        |                |              |          |          |        | X |          |
|                   |                          |              |                |              |          |          |        | * |          |
|                   |                          |              |                |              |          |          |        |   |          |
| s1≻en             |                          |              |                |              |          |          |        |   |          |
| Passwo<br>sitesho | ord:<br>ow crypto        | kev mypubke  | v rsa          |              |          |          |        |   |          |
| 8 Key             | pair was                 | generated a  | at: 0:5:39 UTC | : Mar 1 1993 | 3        |          |        |   |          |
| Key na            | ame: _si.cs              | s-study      |                |              |          |          |        |   |          |
| Store             | age Device               | e: not speci | ified          |              |          |          |        |   |          |
| Vsage             | e: General<br>is not exp | l Purpose Ke | ≥y             |              |          |          |        |   | =        |
| Key I             | Data:                    | Jor Vabre:   |                |              |          |          |        |   |          |
| 0000              | 19e7 0000                | 01435 00000  | 00ee 00000100  | 00006265     | 00003bfd | 00000e06 |        |   |          |
| 000033            | Bac                      |              |                |              |          |          |        |   |          |
| 00000             | 06ec 0000                | 03a44 00000  | 5be4 00003b3b  | 00000601     | 00006305 | 000042e3 |        |   |          |
| 0000              | 2769 0000                | 07780 00004  | lc95 00007275  | 000071ee     | 00003eeb | 000059aa | 1878   |   |          |
| % Key             | pair was                 | generated a  | at: 0:5:39 UTC | : Mar 1 1993 | 3        |          |        | - |          |
| Key na            | ame: §1.cs               | s-study.serv | /er            |              |          |          |        |   |          |
| Tempor            | rary key_                |              |                |              |          |          |        |   |          |
| Vsage             | Encrypt<br>is not ext    | cion Key     |                |              |          |          |        |   |          |
| Key I             | Data:                    | JUIUADIE.    |                |              |          |          |        | = |          |
| 00003             | 325f 0000                | 01765 00000  | 5f13 000036fd  | e 000008d9   | 0000132b | 00003e67 |        |   |          |
| 000040            | 04c                      |              |                |              |          |          |        |   |          |
| 00004             | 1945 0000                | 0760e 00007  | /d85 00004eda  | 00003022     | 00002725 | 0000617b |        |   |          |
| 00004             | 5485 0000                | 06abf 00004  | 10a6 0000745e  | 00007b5d     | 0000789Ъ | 0000201ь | 0a1f   |   |          |
| s1‡               |                          |              |                |              |          |          |        | Ŧ |          |
|                   |                          |              |                |              |          |          |        |   | Ŧ        |
| •                 |                          |              |                |              |          |          |        |   | •        |

### **SIMULATION:**

a)Now click on simulation icon in the right bottom of packet Tracer.

b)Now click on auto capture /play icon for packet capturing.

c)Click on the PC and go to Desktop  $\rightarrow$ Command Prompt then ssh -I admin 192.168.1.1

|          |              |                |           | Vie  | wport |                           |
|----------|--------------|----------------|-----------|------|-------|---------------------------|
| Simulati | on Panel     |                |           |      |       | 8 ×                       |
| Event    | List         |                |           |      |       |                           |
| Vis.     | Time(sec)    | Last Device    | At Device | Туре | Info  | ^                         |
|          | 1.000        |                | PC2       | SSH  |       |                           |
|          | 1.000        |                | PC2       | SSH  |       | =                         |
|          | 1.000        |                | PC2       | SSH  |       |                           |
|          | 1.000        |                | PC2       | SSH  |       |                           |
|          | 1.000        |                | PC2       | SSH  |       |                           |
|          | 1.000        |                | PC2       | SSH  |       |                           |
|          | 1.000        |                | PC2       | SSH  |       |                           |
|          | 1.000        |                | PC2       | SSH  |       |                           |
|          | 1.001        | PC2            | Switch2   | SSH  |       | -                         |
| Reset 9  | Simulation 🔽 | Constant Delay | y         |      |       | Captured to: »<br>7.010 s |

## Now click on the SSH packet show its header.

b) Shows OSI layers involved in transmission.

The popped up window (below) will enable you to trace the content of the message through the OSI layer and what changes will occur at each layer (use next and previous buttons to trace each layer content).

| P | DU Informatio                              | n at Device: PC2                           |            | 23 |
|---|--------------------------------------------|--------------------------------------------|------------|----|
|   | OSI Model                                  | Inbound PDU Details                        |            |    |
| _ | At Device: F<br>Source: Swi<br>Destination | PC2<br>itch2<br>192.168.1.2                |            |    |
|   | In Layers                                  |                                            | Out Layers |    |
|   | Layer 7: SS                                | н                                          | Layer7     |    |
|   | Layer6                                     | `}                                         | Layer6     |    |
|   | Layer5                                     |                                            | Layer5     |    |
|   | Layer 4: TC<br>1028                        | P Src Port: 22, Dst Port:                  | Layer4     |    |
|   | Layer 3: IP<br>192.168.1.1                 | Header Src. IP:<br>, Dest. IP: 192.168.1.2 | Layer3     |    |
|   | Layer 2: Eth<br>0001.9639.3                | ernet II Header<br>3581 >> 0060.3E5E.0021  | Layer2     |    |
|   | Layer 1: Por                               | rt FastEthernet0                           | Layer1     |    |
|   | 1. FastEther                               | net0 receives the frame.                   |            |    |

## b) Show Inbound PDU Details.

The inbound tab shows the content of the message (header format) during the receiving

#### process.

| DU Informatio | on at Device | e: PC2       | •         |          |      | E |
|---------------|--------------|--------------|-----------|----------|------|---|
| OSI Model     | Inbound      | I PDU Deta   | IIS       |          |      |   |
| PDU Form      | nats         |              |           |          |      |   |
| TCP           |              |              |           |          |      | ~ |
|               |              |              | 16        | 31       | Bits |   |
|               | SRC PORT     | : 22         | DEST PO   | RT: 1028 |      |   |
|               |              | SEQUENC      | E NUM: 84 |          |      |   |
|               |              | ACK N        | UM: 99    |          |      |   |
| OFF.          | RES.         | PSH +<br>ACK | WIN       | woo      |      |   |
| 0             | CHECKSUM     | : 0×0        | URGENT    | POINTER  |      |   |
|               | c            | OPTION       |           | PADDING  |      |   |
|               |              | DATA (VA     | ARIABLE)  |          |      |   |
|               |              |              |           |          |      | = |
|               |              |              |           |          |      |   |
|               |              |              |           |          |      |   |
| <u>SSH</u>    |              |              |           |          |      |   |
|               |              | SSH          | DATA      |          |      |   |
| •             |              |              |           |          |      |   |
|               |              |              |           |          |      |   |

## **Domain Name System**

The Domain Name System (DNS) is a hierarchical distributed naming system for computers, services, or any resource connected to the Internet or a private network. It associates various information with domain names assigned to each of the participating entities. Most prominently, it translates easily memorized domain names to the numerical IP addresses needed for the purpose of locating computer services and devices worldwide. The Domain Name System is an essential component of the functionality of the Internet.

An often-used analogy to explain the Domain Name System is that it serves as the phone book for the Internet by translating human-friendly computer hostnames into IP addresses. For example, the domain name www.example.com translates to the addresses 93.184.216.119 (IPv4) and 2606:2800:220:6d: 26bf:1447:1097:aa7 (IPv6). Unlike a phone book, the DNS can be quickly updated, allowing a service's location on the network to change without affecting the end users, who continue to use the same host name. Users take advantage of this when they use meaningful Uniform Resource Locators (URLs), and e-mail addresses without having to know how the computer actually locates the services.

The Domain Name System distributes the responsibility of assigning domain names and mapping those names to IP addresses by designating authoritative name servers for each domain. Authoritative name servers are assigned to be responsible for their supported domains, and may delegate authority over sub domains to other name servers. This mechanism provides distributed and fault tolerant service and was designed to avoid the need for a single central database. Some common DNS record types are:

## A record:

The A record is one of the most commonly used record types in any DNS system. An A record is actually an address record, which means it maps a fully qualified domain name (FQDN) to an IP address. For example, an A record is used to point a domain name, such as "google.com", to the IP address of Google's hosting server, "74.125.224.147". This allows the end user to type in a human- readable domain, while the computer can continue working with numbers. The name in the A record is the host for your domain, and the domain name is automatically attached to your name.

## **CNAME record:**

Canonical name records, or CNAME records, are often called alias records because they map an alias to the canonical name. When a name server finds a CNAME record, it replaces the name with the canonical name and looks up the new name. This allows pointing multiple systems to one IP without assigning an A record to each host name. It means that if you decide to change your IP address, you will only have to change one A record.

## NS record:

An NS record identifies which DNS server is authoritative for a particular zone. The "NS" stands for "name server". NS records that do not exist on the apex of a domain are primarily used for splitting up the management of records on sub-domains.

## SOA record:

The SOA or Start of Authority record for a domain stores information about the name of the server that supplies the data for the zone, the administrator of the zone and the current version of the data. It also provides information about the number of seconds a secondary name server should wait before checking for updates or before retrying a failed zone transfer.

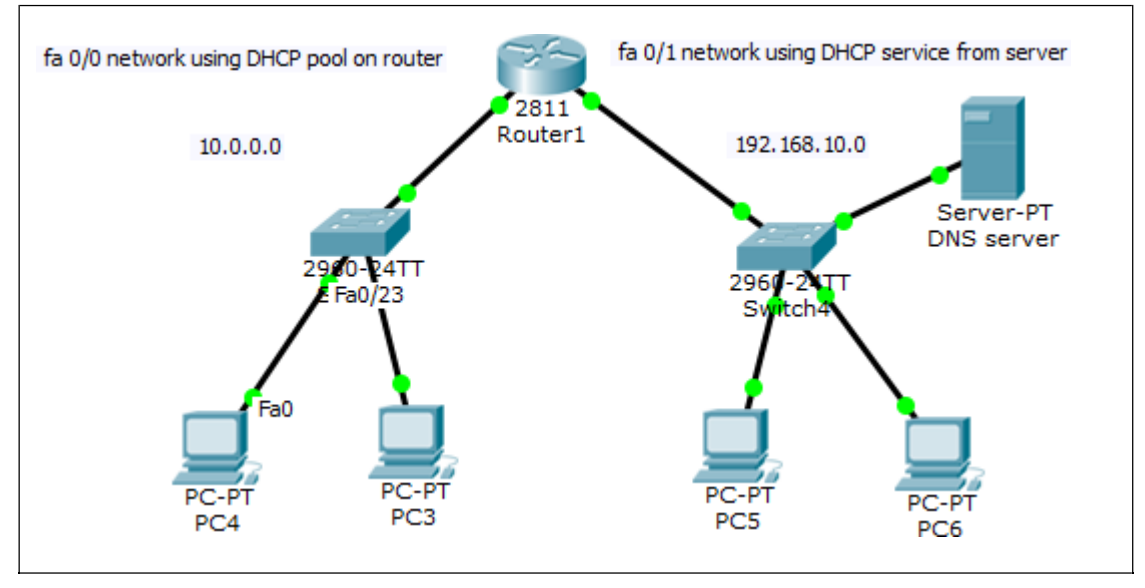

### Now using the DNS service on Server0.Go to server

 $\rightarrow$  services  $\rightarrow$  DNS First we add A record.

| 💐 DNS server     |                      |           |                | l        |          |
|------------------|----------------------|-----------|----------------|----------|----------|
| Physical Config  | Services             | Desktop   | Custom Interfa | ce       |          |
| SERVICES<br>HTTP | ·                    |           | DNS            |          |          |
| DHCP             | DNS Ser              | vice      | On             | Off      |          |
| TFTP             | Resourc              | e Records |                |          |          |
| DNS              | Name                 | fast      |                | Type A F | Record 🔻 |
|                  | Address 192.168.10.2 |           |                |          |          |
| EMAIL            |                      | Add       | Save           | Rem      | nove     |
| FTP              | No.                  | Name      | Тур            | oe Detai | 1        |
|                  |                      |           |                |          |          |

## Now click on Add.

| Physical Config  | Services | Desktop          | Custom Interface |           |  |
|------------------|----------|------------------|------------------|-----------|--|
| SERVICES<br>HTTP | *        |                  | DNS              |           |  |
| DHCP             | DNS Se   | rvice            | On               | © Off     |  |
| DHCPv6           |          |                  | 0.011            | 0.011     |  |
| TFTP             | Resource | Resource Records |                  |           |  |
| DNS              | Name     | Name Type A Reco |                  |           |  |
| SYSLOG           |          |                  |                  | ijpe [/// |  |
| AAA              | Address  |                  |                  |           |  |
| NTP              | Address  | •                |                  |           |  |
| EMAIL            |          | Add              | Save             | Remove    |  |
| FTP              | No.      | Name             | Туре             | Detail    |  |
| 1                |          |                  | 71               |           |  |

### Now add Cname record.

| Physical | Config | Services | Desktop                                                                                                    | Custom Interfac | e       |        |  |
|----------|--------|----------|----------------------------------------------------------------------------------------------------|-----------------|---------|--------|--|
| SERV     | ICES   | *        |                                                                                                    | DNS             |         |        |  |
| НТ       | TP     | - 22     |                                                                                                    |                 |         |        |  |
| DH       | CP     | DNS Set  | rvice                                                                                                    | On              | Off     |        |  |
| DHC      | Pv6    |          |                                                                                                    |                 |         | 12     |  |
| TF       | TP     | Resourc  | Resource Records                                                                                                    |                 |         |        |  |
|          | IS     | Name     | fast-                                                                                                    | CS              | Type    |        |  |
| SYS      | LOG    |          | And a second second sec |                 | ·// -   |        |  |
| ( A4     |        | Host     | Line Martin Frank                                                                                                    |                 |         |        |  |
| [ N1     | ГР     | HOSET    | vanie last                                                                                                    | 2002            |         |        |  |
| EM       | AIL    |          | Add                                                                                                    | Save            |         | Remove |  |
| [ FI     | P      | No.      | Name                                                                                                    | Туре            | 1       | Detail |  |
|          |        | 0 fa     | əst                                                                                                    | A Record        | 192.168 | .10.2  |  |

Now click on Add.

| Physical | Config    | Services | Desktop   | Custom Interface |                                         |
|----------|-----------|----------|-----------|------------------|-----------------------------------------|
| SERV     |           | *        |           | DNS              |                                         |
| DH       | CP<br>PV6 | DNS Se   | rvice     | On               | Off                                     |
| TF       | TP        | Resource | e Records |                  |                                         |
|          | IS        | Name     |           |                  |                                         |
| SYSI     | LOG       |          |           |                  | .,,,,,,,,,,,,,,,,,,,,,,,,,,,,,,,,,,,,,, |
| ( AA     | A)        | Host     | Name      |                  |                                         |
| [ NT     | ΓP )      |          |           |                  |                                         |
| EM/      | AIL       |          | Add       | Save             | Remove                                  |
| [ FT     | P         | No.      | Name      | Туре             | Detail                                  |
|          |           | 0 f      | ast       | A Record         | 192.168.10.2                            |
| 1        |           | 1 f      | ast-cs    | CNAME            | fast                                    |

Now go to pc5  $\rightarrow$  Desktop  $\rightarrow$  web browser  $\rightarrow$  type fast-cs and see how DNS works.

| 💐 PC5    |        |         |                  |    |      |
|----------|--------|---------|------------------|----|------|
| Physical | Config | Desktop | Custom Interface |    |      |
|          |        |         |                  |    |      |
| Web      | Browse | er      |                  |    | X    |
|          | > URL  | fast-cs |                  | Go | Stop |
|          |        |         |                  |    | ~    |
|          |        |         |                  |    |      |

## Start simulation.

| Simu | lation  | Panel     |             |            |      |      | 8 | $\mathbf{x}$ |
|------|---------|-----------|-------------|------------|------|------|---|--------------|
| Eve  | ent Lis | st        |             |            |      |      |   | _            |
| Vis. |         | Time(sec) | Last Device | At Device  | Туре | Info |   | 1            |
|      |         | 0.006     | Switch4     | DNS server | DNS  |      |   | -1           |
|      |         | 0.007     | DNS server  | Switch4    | DNS  |      |   | -            |
|      |         | 0.008     |             | PC5        | TCP  |      |   |              |
|      |         | 0.008     | Switch4     | PC5        | DNS  |      |   |              |
|      |         | 0.008     |             | PC5        | TCP  |      |   |              |
|      |         | 0.009     | PC5         | Switch4    | TCP  |      |   |              |
|      |         | 0.010     | Switch4     | DNS server | TCP  |      |   |              |
|      |         | 0.011     | DNS server  | Switch4    | TCP  |      |   |              |
|      |         | 0.012     | Switch4     | PC5        | TCP  |      |   | -            |

| Click o | Click on DNS packet. See how DNS server resolved the name. |                        |  |  |  |  |
|---------|------------------------------------------------------------|------------------------|--|--|--|--|
| OSIN    | Model Inbound PDU Detail                                   | s Outbound PDU Details |  |  |  |  |
| PDU     | U Formats                                                  |                        |  |  |  |  |
|         | DNS Header                                                 | -                      |  |  |  |  |
|         | 01 5 4                                                     | 8 9 12 15Bits          |  |  |  |  |
|         | IC                                                         |                        |  |  |  |  |
| •       | OPCODE A T R<br>A C D                                      | R Z RCODE              |  |  |  |  |
|         | QDCOL                                                      | JNT: 1                 |  |  |  |  |
|         | ANCOL                                                      | JNT: 2                 |  |  |  |  |
|         | NSCOL                                                      | JNT: 0                 |  |  |  |  |
|         | ARCOL                                                      | JNT: 0                 |  |  |  |  |
| DNS     | Answer                                                     |                        |  |  |  |  |
| °       | NAME                                                       | 16 31 Bits             |  |  |  |  |
|         |                                                            |                        |  |  |  |  |
|         | TYPE: 0x0001                                               | CLASS: 0×0001          |  |  |  |  |
|         | TTL                                                        | : 86400                |  |  |  |  |
|         | LENGTH: 0                                                  |                        |  |  |  |  |
|         |                                                            |                        |  |  |  |  |
| DNS     | Answer                                                     |                        |  |  |  |  |
| 0       |                                                            | 16 31 Bits             |  |  |  |  |
|         | NAME                                                       | : fast-cs              |  |  |  |  |
|         |                                                            |                        |  |  |  |  |
|         | TYPE: 0×0005                                               | CLASS: 0x0001          |  |  |  |  |
|         | TTL:                                                       | 86400                  |  |  |  |  |
|         | LENGTH: 4                                                  | CNAME: fast            |  |  |  |  |
| L       |                                                            |                        |  |  |  |  |
| DNS     | Answer                                                     |                        |  |  |  |  |
| •       | 3                                                          | 16 31 Bits             |  |  |  |  |
|         | NAME                                                       | : fast                 |  |  |  |  |
|         |                                                            |                        |  |  |  |  |
|         | TYPE: 0×0001                                               | CLASS: 0×0001          |  |  |  |  |
|         | TTL: 8                                                     | 6400                   |  |  |  |  |
|         | LENGTH: 4                                                  | ADDRESS: 192.168.10.2  |  |  |  |  |
|         |                                                            |                        |  |  |  |  |
|         |                                                            |                        |  |  |  |  |

Now finally, required web page.

| PC5       |               |                  |                                       |            |      |
|-----------|---------------|------------------|---------------------------------------|------------|------|
| Physical  | Config        | Desktop          | Custom Interface                      |            |      |
| -         | 1-1-1         |                  |                                       |            |      |
| Web       | Browse        | er               |                                       |            | X    |
| <         | > URL         | http://fast-cs   |                                       | Go         | Stop |
|           |               |                  | Cisco Packet Tracer                   |            | *    |
| Welcome   | to Cisco Pack | et Tracer. Openi | ng doors to new opportunities. Mind W | /ide Open. |      |
| Quick Lin | ks:           |                  |                                       |            | -    |
| Copyrigh  | ts            |                  |                                       |            |      |
| Image     | <u>iuc</u>    |                  |                                       |            |      |

### a) Shows OSI layers involved in transmission.

The popped up window (below) will enable you to trace the content of the message through the OSI layer and what changes will occur at each layer (use next and previous buttons to trace each layer content).

| PDU Informatio                             | n at Device: DNS server                                           | ж<br>Х                                                              |  |  |  |  |
|--------------------------------------------|-------------------------------------------------------------------|---------------------------------------------------------------------|--|--|--|--|
| OSI Model                                  | Inbound PDU Details                                               | Outbound PDU Details                                                |  |  |  |  |
| At Device: I<br>Source: PC<br>Destination: | At Device: DNS server<br>Source: PC5<br>Destination: 192.168.10.2 |                                                                     |  |  |  |  |
| In Layers                                  |                                                                   | Out Layers                                                          |  |  |  |  |
| Layer 7: DN                                | IS                                                                | Layer 7: DNS                                                        |  |  |  |  |
| Layer6                                     |                                                                   | Layer6                                                              |  |  |  |  |
| Layer5                                     |                                                                   | Layer5                                                              |  |  |  |  |
| Layer 4: UD<br>53                          | P Src Port: 1025, Dst Por                                         | rt: Layer 4: UDP Src Port: 53, Dst Port:<br>1025                    |  |  |  |  |
| Layer 3: IP<br>192.168.10.                 | Header Src. IP:<br>7, Dest. IP: 192.168.10.2                      | Layer 3: IP Header Src. IP:<br>192.168.10.2, Dest. IP: 192.168.10.7 |  |  |  |  |
| Layer 2: Eth<br>0030.F217.9                | nernet II Header<br>9616 >> 0001.C786.AC87                        | Layer 2: Ethernet II Header<br>0001.C786.AC87 >> 0030.F217.9616     |  |  |  |  |
| Layer 1: Po                                | rt FastEthernet0                                                  | Layer 1: Port(s): FastEthernet0                                     |  |  |  |  |